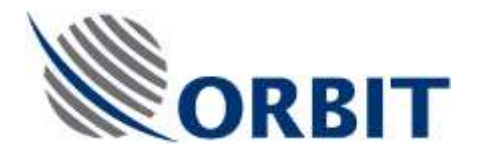

OceanTRx4 Power Supplies Replacement Procedure Document:TEC-OTRx-PS-001 Rev:-

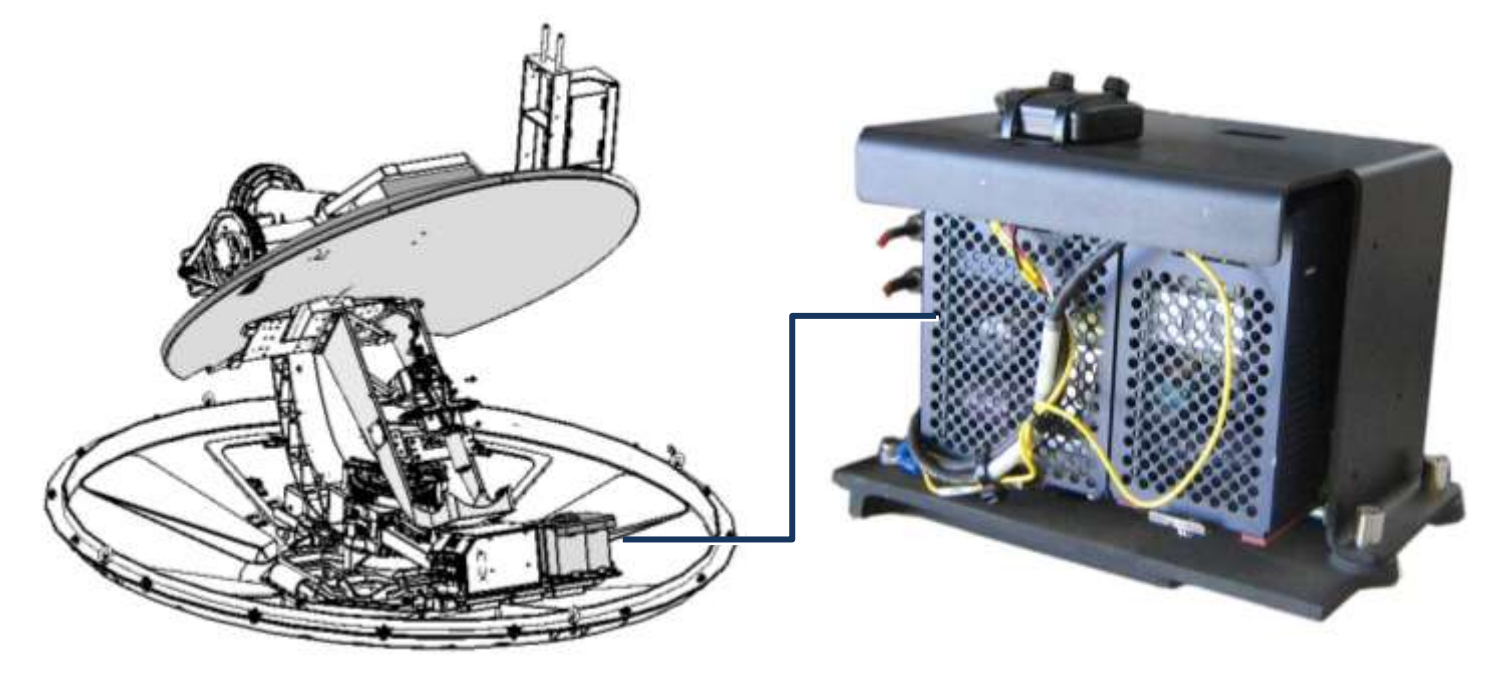

Figure 1-1. Location of ACU PS and Servo PS

# Before You Start

## General warnings and instructions!

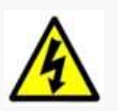

### WARNING!

- Only qualified and authorized personnel are allowed to carry out system service/maintenance procedures.
- Caution high voltage risk of electric shock

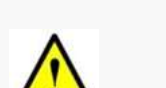

Switch OFF antenna from the power switch on the power box.

### **BEFORE starting the procedure:**

• Manually rotate the pedestal axes to gain convenient access to the serviced unit.

### Note the following:

- Two types of power supplies are installed on the system one for ACU and one for the servo-power.
- The installation of both power supplies is identical only the model differs.
- The power supply modules are have output voltage and current therefore they are not interchangeable

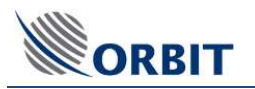

# 1. Applicable for : (P/N: OTRx-PS-001-SP and OTRx-PS-002-SP )

| Quantity | Description                                     |             |
|----------|-------------------------------------------------|-------------|
| 1        | Power supply module (above Deck<br>multiplexer) |             |
| 1        | USB flash drive                                 | Flash Drive |

## 2. Required tools

| Tool/Part Name                | Figure |
|-------------------------------|--------|
| Philips screwdriver (small)   |        |
| Tie cutter                    |        |
| Open/ring wrench 11, 8mm and  |        |
| Allen keys: 4mm, 3mm T-handle |        |

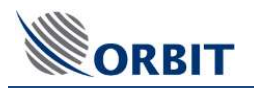

## 3. Removing the Power Supply

## Step 1.

Locate the appropriate power supply module.

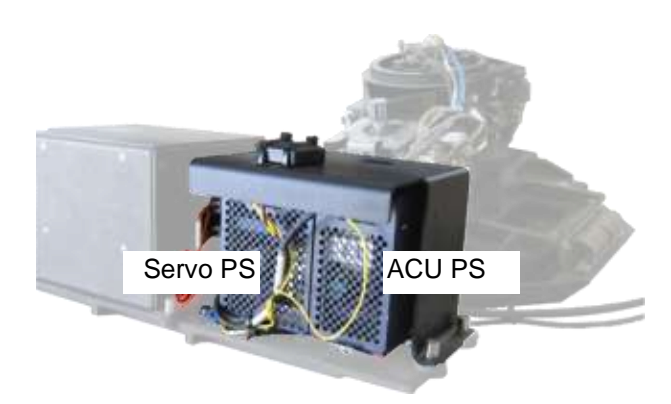

Figure 3-1. Remove GPS Module

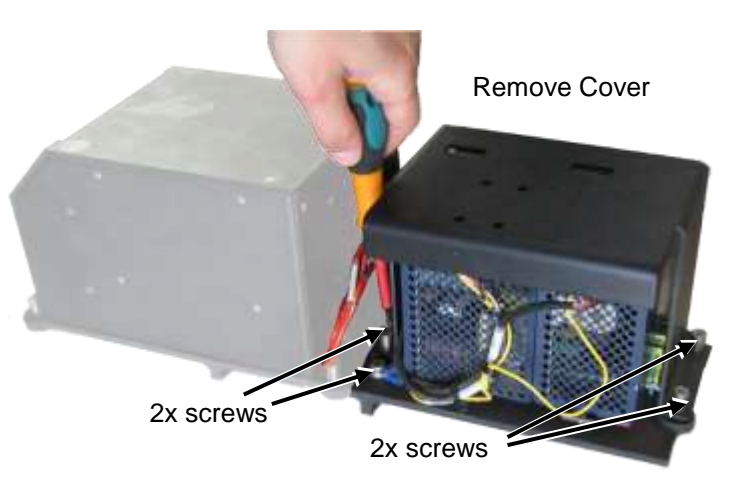

Figure 3-2. Open 4x screws and Remove Cover

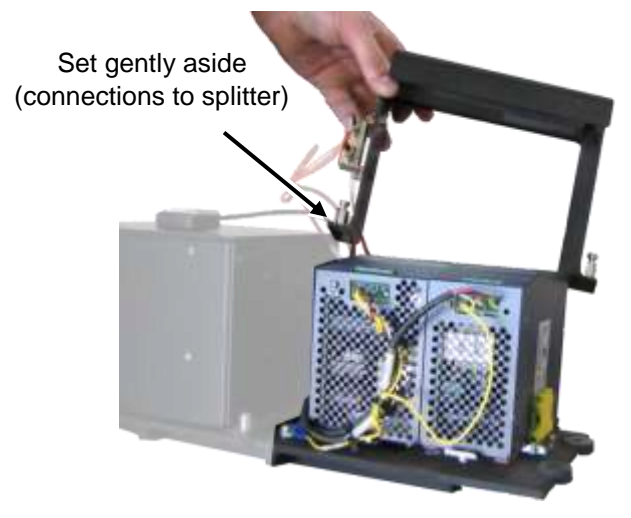

Figure 3-3. Set Cover Aside

### Step 2.

Remove cover securing BOTH power supplies: Open 4 captive screws - use a medium Phillips screwdriver.

Step 3

Gently lift the cover and set aside. **ATTENTION!** The splitter is still connected to the cover.

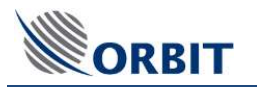

#### OceanTRx4 Power Supplies Replacement Procedure

## Step 4.

Use a small flat screwdriver to release the wires on top of the relevent Power Supply.

NOTE: Wires are labled

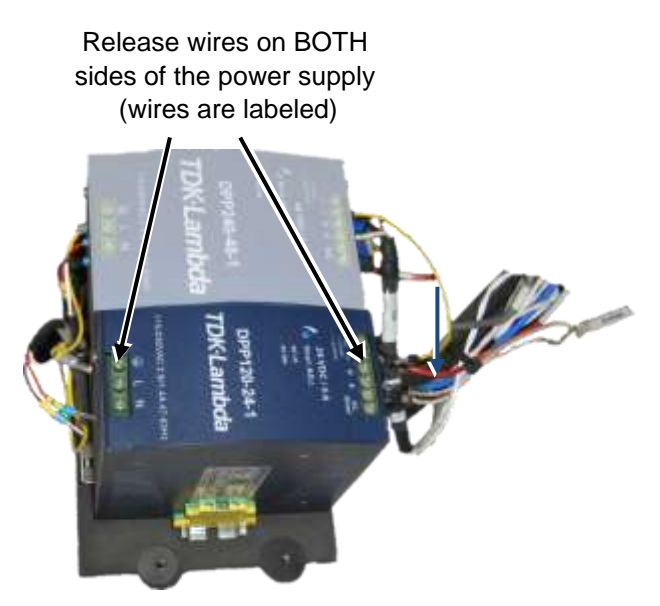

Figure 3-4. Release ALL wires

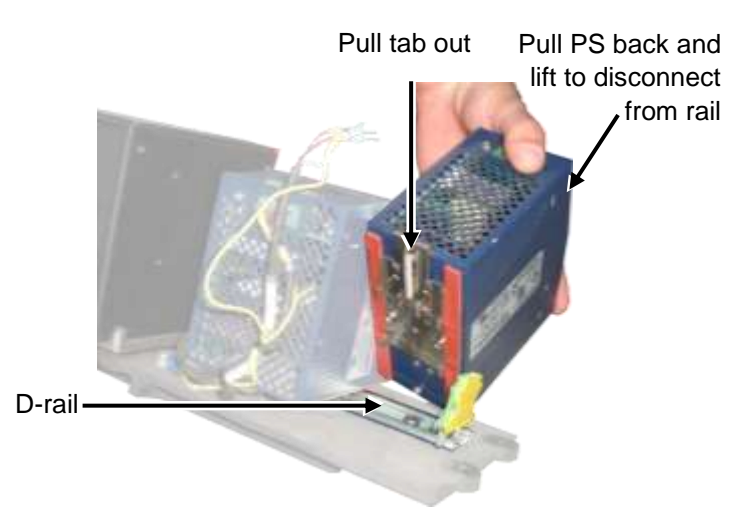

Figure 3-5. Remove Power Supply from D-rail

### Step 5.

Remove power supply from the D-rail on which it is mounted:

- Pull out D-rail tab at base of unit. (You may use a small flat screw driver)
- Pull the PS back and lift to remove from rail.
- Set the unit aside.

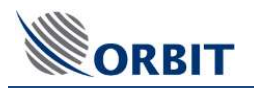

## 4. Installing a Power Supply

Step 1.

Slide the Power Supply onto the D-rail. Apply pressure on the PS module until the module locks-on to the D-rail.

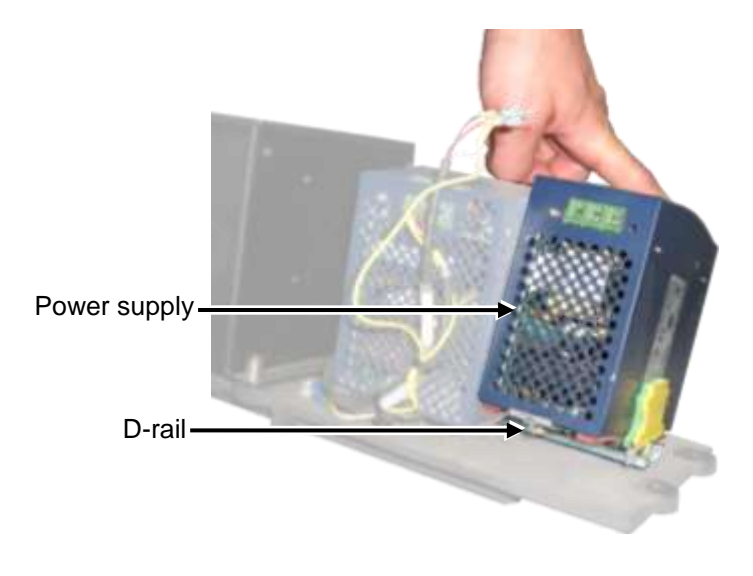

Figure 4-1. Mount PS on D-rail

Step 2.

Carefully reconnect the wirings to the top of the unit.

NOTE: Make sure you connect each wire to the same position from which it was removed (use cables markings).

> GND – yellow; Line – red; Neutral – black'

Connect wires according to labels

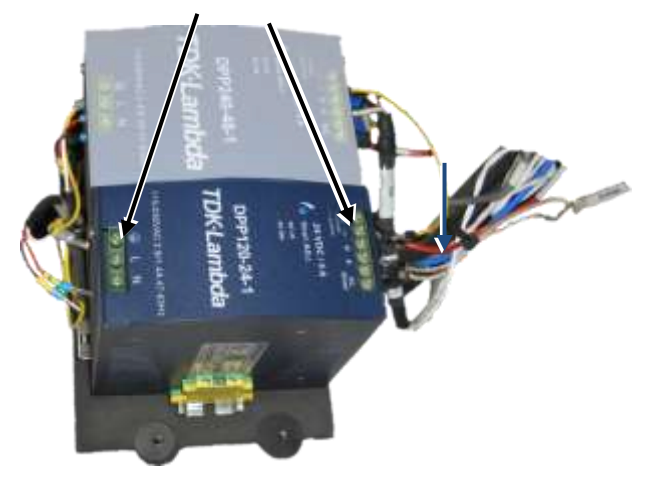

Figure 4-2. Connect Wires

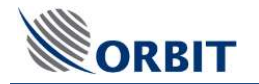

### Step 3.

- Position the cover so that the LED is visible through the designated holes in the cover.
- Tighten the 4x captive screws.

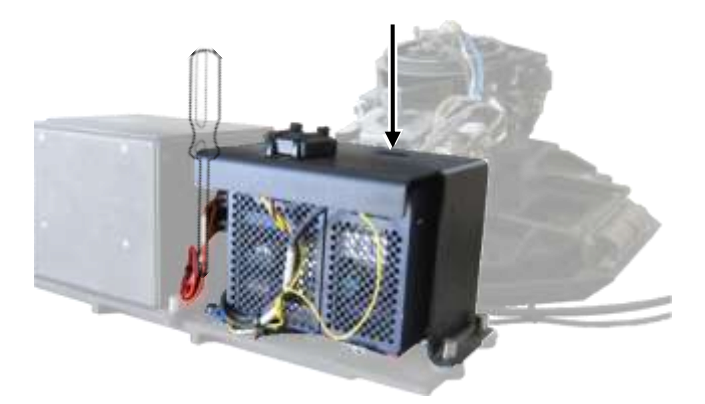

Figure 4-3. Assemble cover

## 5. Performing Verification Test

- 1. Verify the cable routing is correct and properly secured.
- 2. Power up the system and confirm system initializes properly.
- 3. To make sure the technical process completed successfully, in the MtsLink application:
  - Click on **Test Traj**
  - Make sure no error messages appear in the System Messages window.
  - Acquire satellite and verify you have proper AGC.
  - Verify the Modem Rx EbNo and TX power with NOC.

| Say Company     | -           | AUTORVATION    | 1.1.1.1.1.1.1.1         |        | Tyrees Materia                           | ACC 20041    |
|-----------------|-------------|----------------|-------------------------|--------|------------------------------------------|--------------|
| Date            | 19-Aug-2013 |                |                         |        | Mode StepTracks                          | 1            |
| Time            | 11-17-23    |                |                         |        | Safvid                                   | -42          |
| Lat.            | -09*10*39*  | -8.0           | T                       |        | IRD Unlock                               | 44           |
| Long            | 115'50'53'  |                |                         |        | PolSw 0.deg                              |              |
| Roll            | -0.619      |                |                         |        | Polariz Electro                          | . M          |
| Fitch           | -0.104      | _              |                         |        |                                          |              |
| Yaw             | 351,344     | 1111           | 1 but 1                 | atet 8 |                                          | 276          |
| Compass         | 351,200     | Company of the | the second diversion of |        |                                          | 12           |
|                 |             | Safelin        |                         | NS59   | 183 ° E 177' W                           | -14          |
|                 |             |                |                         | 17     | 7,0 West                                 |              |
| America Parater |             | Channel        |                         |        | an an an an an an an an an an an an an a |              |
| Azimuth         | 86.349      |                |                         |        |                                          | -78          |
| Elev            | 14.144      |                |                         |        |                                          | 4000 - 1000  |
| PolSkew         | -44 942     | 17             |                         |        |                                          | AGAL +72.95  |
|                 |             | State areas    | 10 ( )                  |        |                                          | 1000 -70.00  |
| Armini Teape    |             |                |                         |        |                                          |              |
| Azimuth         | 86.165      |                |                         |        |                                          | Local Proton |
| Elevi           | 14.104      |                |                         |        |                                          | Az. 95,018   |
| PolSkew         | -45.000     |                | 1                       |        |                                          | EL 13.518    |
|                 |             |                |                         |        |                                          |              |
|                 |             |                |                         |        |                                          |              |
| 10000           |             |                | J                       |        |                                          |              |